## Procedimentos para emissão de Nota Eletrônica de Serviço / NFS-e

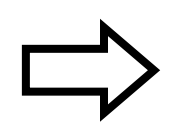

Para contribuintes **prestadores de serviço** que já possuem usuário e senha do sistema.

1º Acesse o endereço eletrônico: http://nfse.isssbc.com.br

2º Clique no ícone abaixo:

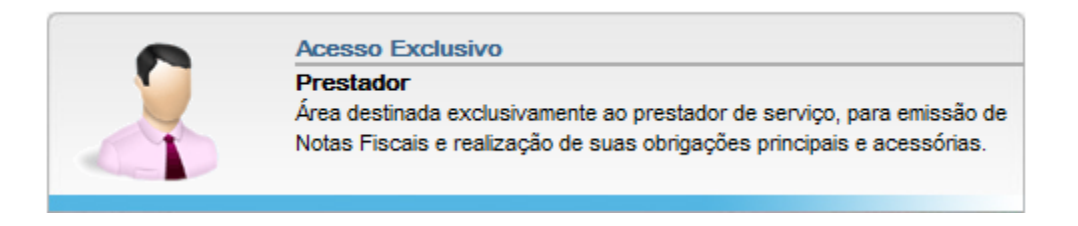

3º Selecione a forma de acesso (CPF, CNPJ, Inscrição Municipal) e informe a senha de acesso:

| <br>Forma Acesso                                                 |  |
|------------------------------------------------------------------|--|
| CPF <a> </a> <li>CNPJ <a> </a></li> <li>Inscrição Municipal</li> |  |
| Dados Acesso                                                     |  |
| CNPJ:                                                            |  |
|                                                                  |  |

**4º** Clique no link *"Emitir NFS-e"* para emitir nota fiscal eletrônica de serviços:

| Página Inicial                                                                            | AC | CESSO RÁPIDO |                   |            |
|-------------------------------------------------------------------------------------------|----|--------------|-------------------|------------|
| NFS-e                                                                                     | -  |              |                   |            |
| <ul> <li>Emitir</li> <li>Substituir NFS-e</li> <li>Consultar</li> <li>Cancelar</li> </ul> |    |              |                   | <b>DDS</b> |
| Recibo Provisório                                                                         | +  | Linui Ni S-C | Consultar Nr. 5-C | 14.5       |
| Procurador/Contador                                                                       | +  |              |                   |            |
| Área de Trabalho                                                                          | +  |              |                   |            |
| Manutenção                                                                                | +  |              |                   |            |
| Sair do sistema                                                                           |    |              |                   |            |

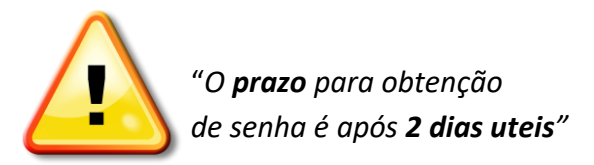

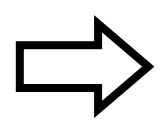

## Procedimentos para emissão de Guia de ISS-e

1º Acesse o endereço eletrônico: http://www.saobernardo.sp.gov.br

2º Após, clique no ícone:

ISS-e

## **IMPORTANTE:** ao clicar no link, o sistema redirecionará o acesso para o **portal**:

## **GissOnline**

Agora, daremos inicio a SENHA de acesso:

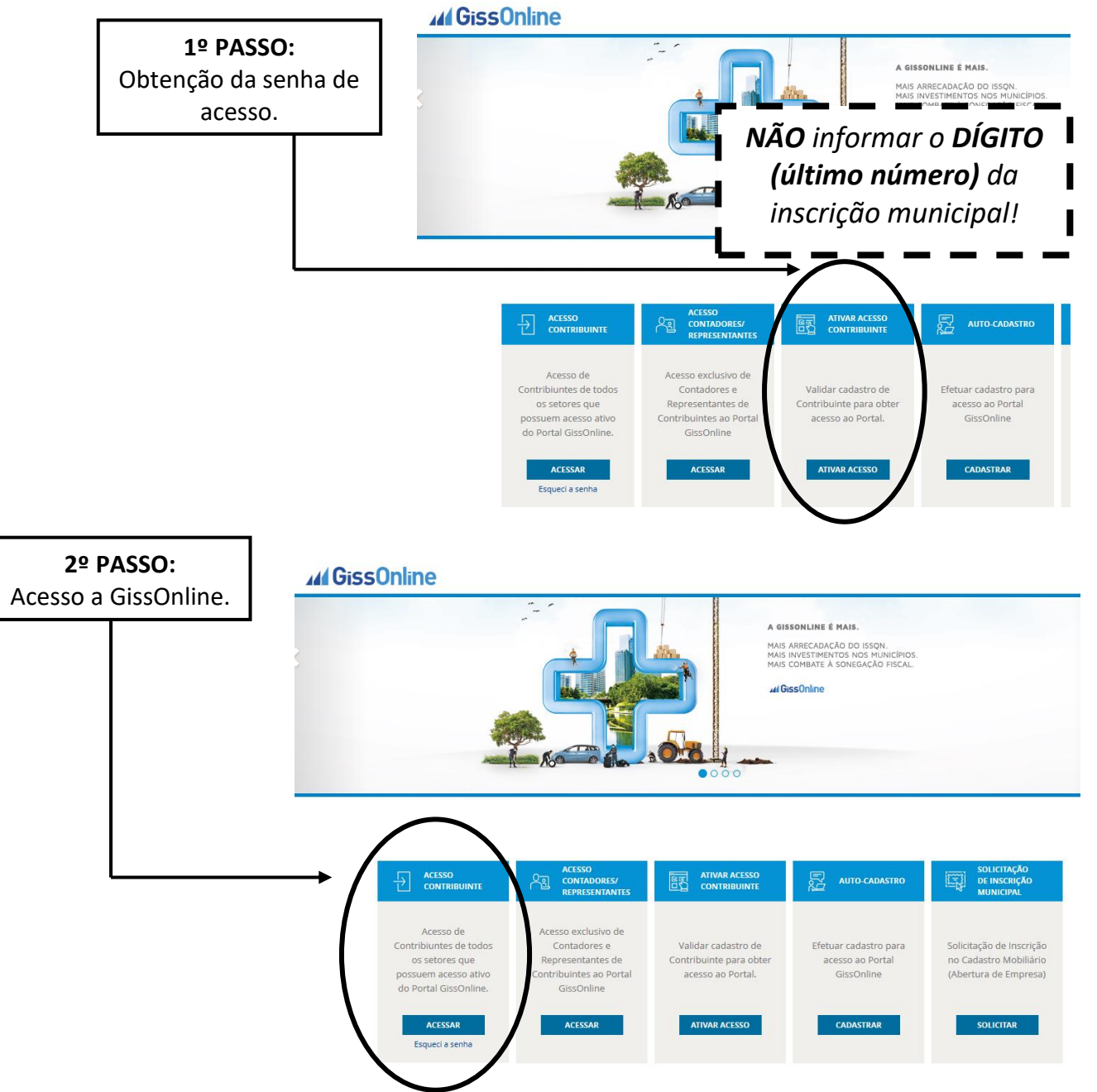